# Configurar conferência ad hoc segura no CUCM 15

| Contents               |   |
|------------------------|---|
| trodução               | _ |
| <u>é-requisitos</u>    |   |
| Requisitos             |   |
| Componentes Utilizados |   |
| onfigurar              |   |
| erificar               |   |
| oubleshooting          |   |
| formações Relacionadas |   |

# Introdução

Este documento descreve a configuração da Secure Ad Hoc Conference no CUCM 15.

# Pré-requisitos

### Requisitos

A Cisco recomenda que você tenha conhecimento destes tópicos:

- CUCM
- VG (Gateway de voz)
- · Conceito de segurança

### **Componentes Utilizados**

As informações neste documento são baseadas nestas versões de software e hardware:

- Versão do CUCM (modo misto): 15.0.0.98100-196
- CISCO2921 versão: 15.7(3)M4b (use como CA e Secure Conference Bridge)
- Servidor NTP
- 3 Telefone IP 865NR

As informações neste documento foram criadas a partir de dispositivos em um ambiente de laboratório específico. Todos os dispositivos utilizados neste documento foram iniciados com uma configuração (padrão) inicial. Se a rede estiver ativa, certifique-se de que você entenda o impacto potencial de qualquer comando.

# Configurar

Tarefa 1. Configure o Secure Conference Bridge e registre no CUCM.

Etapa 1. Configurar o servidor de infraestrutura de chave pública e o Ponto de Confiança.

Etapa 1.1. Configure o servidor NTP e o servidor HTTP.

VG-CME-1(config)#ntp server x.x.x.x (IP address of the NTP server) VG-CME-1(config)#ip http server

Etapa 1.2. Configurar o servidor de infraestrutura de chave pública.

VG-CME-1(config)#crypto pki server testCA VG-CME-1(cs-server)#database level complete VG-CME-1(cs-server)#database url nvram: VG-CME-1(cs-server)#grant auto VG-CME-1(cs-server)#lifetime certificate 1800

Etapa 1.3. Configure o ponto de confiança para testCA.

VG-CME-1(config)#crypto pki trustpoint testCA VG-CME-1(ca-trustpoint)#enrollment url <u>http://x.x.x.x80</u> (IP Address of testCA) VG-CME-1(ca-trustpoint)#revocation-check none VG-CME-1(ca-trustpoint)#rsakeypair testCA

Etapa 1.4. Aguarde cerca de 30 segundos e execute o comando no shutdown para habilitar o servidor testCA.

VG-CME-1(config)#crypto pki server testCA VG-CME-1(cs-server)#no shutdown %Some server settings cannot be changed after CA certificate generation. % Please enter a passphrase to protect the private key % or type Return to exit Password:

Re-enter password: % Generating 1024 bit RSA keys, keys will be non-exportable... [OK] (elapsed time was 2 seconds)

% Certificate Server enabled.

Etapa 2. Configure o ponto de confiança para ponte de conferência segura e registre-o para testCA.

Etapa 2.1. Configure o ponto de confiança para Secure Conference Bridge e nomeie-o

#### SecureCFB.

VG-CME-1(config)#crypto pki trustpoint SecureCFB VG-CME-1(ca-trustpoint)#enrollment url <u>http://x.x.x.80</u> (IP Address of testCA) VG-CME-1(ca-trustpoint)#serial-number none VG-CME-1(ca-trustpoint)#fqdn none VG-CME-1(ca-trustpoint)#ip-address none VG-CME-1(ca-trustpoint)#subject-name cn=SecureCFB VG-CME-1(ca-trustpoint)#revocation-check none VG-CME-1(ca-trustpoint)#resakeypair SecureCFB

Etapa 2.2. Autentique SecureCFB e digite 'yes' para aceitar o certificado.

VG-CME-1(config)#crypto pki authenticate SecureCFB Certificate has the following attributes: Fingerprint MD5: 383BA13D C37D0E5D 9E9086E4 8C8D1E75 Fingerprint SHA1: 6DB8F323 14BBFBFF C36C224B B3404513 2FDD97C5

% Do you accept this certificate? [yes/no]: yes Trustpoint CA certificate accepted.

Etapa 2.3. Inscreva o SecureCFB e defina uma senha.

VG-CME-1(config)#crypto pki enroll SecureCFB %

% Start certificate enrollment ..

% Create a challenge password. You will need to verbally provide this password to the CA Administrator in order to revoke your certificate. For security reasons your password will not be saved in the configuration. Please make a note of it.

Password: Re-enter password:

% The subject name in the certificate will include: cn=SecureCFB

% The fully-qualified domain name will not be included in the certificate

Request certificate from CA? [yes/no]: yes

% Certificate request sent to Certificate Authority

% The 'show crypto pki certificate verbose SecureCFB' commandwill show the fingerprint.

Etapa 3. Configure o ponto de confiança para CUCM no Secure Concerence Bridge.

Etapa 3.1. Baixe o certificado do CallManager do CUCM e copie o arquivo pem (Cisco Unified OS Administration > Security > Certificate Management).

| Cisco Unified Operating System Administration<br>For Cisco Unified Communications Solutions |                                                                    |                                                                                                    |  |  |  |  |
|---------------------------------------------------------------------------------------------|--------------------------------------------------------------------|----------------------------------------------------------------------------------------------------|--|--|--|--|
| Show - Settings                                                                             | Show 🔹 Settings 👻 Security 👻 Software Upgrades 👻 Services 👻 Help 👻 |                                                                                                    |  |  |  |  |
| Certificate List                                                                            |                                                                    |                                                                                                    |  |  |  |  |
| Generate Self                                                                               | signed 崎 Upload Certificate/Certificate chain 🔋 Download CTL 🧃     | Generate CSR 🔋 Reuse Certificate                                                                     |  |  |  |  |
| Status                                                                                      |                                                                    |                                                                                                    |  |  |  |  |
| (i) 42 records f                                                                            | found                                                              | 🗰 Certificate Details(Self-signed) - Google Chrome 🛛 🗖 🗙                                             |  |  |  |  |
| <u> </u>                                                                                    |                                                                    | Not secure https://10.124.42.45/cmplatform/certificateEdit.do?cert=/usr/local/cm/.securit            |  |  |  |  |
| Certificate List                                                                            | t (1 - 42 of 42)                                                   |                                                                                                    |  |  |  |  |
| Find Certificate Li                                                                         | st where Certificate V begins w                                    | Certificate Details for CUCMPUB15.uc.com, CallManager                                                |  |  |  |  |
|                                                                                             |                                                                    | Regenerate 🗿 Generate CSR 🔋 Download .PEM File 🔋 Download .DER File                                  |  |  |  |  |
| Certificate *                                                                               | Common Name/Common Name_SerialNumber                               |                                                                                                    |  |  |  |  |
| CallManager                                                                                 | CUCMPUB15.uc.com 610028ab5938cc7f750ce00ce87830cd                  | Status                                                                                               |  |  |  |  |
| CallManager-<br>ECDSA                                                                       | CUCMPUB15-EC.uc.com_6d3fb0e8a6dd696ec3a09b710385f052               | U Status: Ready                                                                                      |  |  |  |  |
| CallManager-<br>trust                                                                       | Cisco Root CA 2048 5ff87b282b54dc8d42a315b568c9adff                | Certificate Settings                                                                                 |  |  |  |  |
| CallManager-                                                                                | Cisco Manufacturing CA SHA2 02                                     | Certificate Purpose CallManager                                                                      |  |  |  |  |
| CallManager-                                                                                | CUCMSUB15.uc.com 7d27ef85c0ad25d2ab6fc3e5e44503b7                  | Certificate Type certs<br>Certificate Group product-cm                                               |  |  |  |  |
| CallManager-                                                                                | Cisco Root CA M2 01                                                | Description(friendly name) Self-signed certificate generated by system                               |  |  |  |  |
| CallManager-                                                                                | Cisco Manufacturing CA 6a6967b300000000003                         | Certificate File Data                                                                                |  |  |  |  |
| trust<br>CallManager-                                                                       | Cisco Root CA 2099 019a335878ce16c1c1                              | Certificate:                                                                                         |  |  |  |  |
| trust<br>CallManager-                                                                       | Cisco Manufacturing CA III 04302a0b364ce2da93                      | Version: 3 (0x2)<br>Serial Number:                                                                   |  |  |  |  |
| trust<br>CallManager-                                                                       | CUCPUB15.uc.com 7d189df401224dd197999e611637584d                   | 61:00:28:ab:59:38:cc:7f:75:0c:e0:0c:e8:78:30:cd<br>Signature Algorithm: sha256WithRSAEncryption      |  |  |  |  |
| trust<br>CallManager-                                                                       | CUCSUB15-EC up com 4a6f3ca1b14693b60247d66722a3937a                | Issuer: C = CN, O = cisco, OU = a, CN = CUCMPUB15.uc.com, ST = c, L = b<br>Validity                  |  |  |  |  |
| trust                                                                                       |                                                                    | Not Before: Sep 8 10:15:06 2023 GMT<br>Not After : Sep 6 10:15:05 2028 GMT                           |  |  |  |  |
| trust                                                                                       | CUCISPUD-EC.ditaciab.com S083D0301016/D8D6046243E0EE19C60          | Subject: C = CN, O = cisco, OU = a, CN = CUCMPUB15.uc.com, ST = c, L = b<br>Subject Public Key Info: |  |  |  |  |
| CallManager-<br>trust                                                                       | ACT2 SUDI CA 61096e7d0000000000c                                   | Public Key Algorithm: rsaEncryption<br>RSA Public-Key: (2048 bit)                                    |  |  |  |  |
| CallManager-<br>trust                                                                       | CUCSUB15.uc.com 54d2204dc0aab6ea71b13f11a736ef3a                   | Modulus:                                                                                             |  |  |  |  |
| CallManager-<br>trust                                                                       | CUCPUB15-EC.uc.com_6b5fc677355e12022298681907f1fde2                | Regenerate Generate CSR Download .PEM File Download .DER File                                        |  |  |  |  |
| CallManager-<br>trust                                                                       | Cisco Basic Assurance Root CA 2099 01a65af15ee994ebe1              |                                                                                                    |  |  |  |  |
| CallManager-<br>trust                                                                       | CAPF-6eb54dd8                                                      | Close                                                                                                |  |  |  |  |
| CallManager-<br>trust                                                                       | cuc15pub.dltaclab.com_459213e7b3bd797cd027446fa45c9631             |                                                                                                    |  |  |  |  |
| CallManager-<br>trust                                                                       | High Assurance SUDI CA 0a6475524cd8617c62                          |                                                                                                    |  |  |  |  |

Baixar certificado do CallManager

# Etapa 3.2. Configure o ponto de confiança, cole o arquivo pem e digite yes para aceitar o certificado.

VG-CME-1(config)#crypto pki trustpoint cucm-pub VG-CME-1(ca-trustpoint)# enrollment terminal VG-CME-1(ca-trustpoint)# revocation-check none VG-CME-1(ca-trustpoint)# crypto pki authenticate cucm-pub

Enter the base 64 encoded CA certificate. End with a blank line or the word "quit" on a line by itself

-----BEGIN CERTIFICATE-----

```
MIIDozCCAougAwIBAgIQYQAoq1k4zH91DOAM6HgwzTANBgkqhkiG9w0BAQsFADBc
MQswCQYDVQQGEwJDTjEOMAwGA1UECgwFY2lzY28xCjAlBgNVBAsMAWExGTAXBgNV
BAMMEENVQ01QVUIxNS51Yy5jb20xCjAlBgNVBAgMAWMxCjAlBgNVBAcMAWIwHhcN
MjMwOTA4MTAxNTA2WhcNMjgwOTA2MTAxNTA1WjBcMQswCQYDVQQGEwJDTjEOMAwG
A1UECgwFY2lzY28xCjAlBgNVBAsMAWExGTAXBgNVBAMMEENVQ01QVUIxNS51Yy5j
b20xCjAlBgNVBAgMAWMxCjAlBgNVBAcMAWIwggEiMA0GCSqGSlb3DQEBAQUAA4IB
DwAwggEKAoIBAQD4Xfdl9MWY/bSDXzGjtd301vYqKdRpqVYpWD7E+NrH7zRgHhz+
M7gAeqdRCSC/iKUF2g44rCRjIM0C/9xN3pxvOnNequg/Tv0wjpHm0X2O4x0daH+F
AwEIWNYZZvUQ6+2xtkTuUcqeXDnnbS6fLladP/CfgQwKX5U1Ec575ypUet6Fp2n2
4UouLQ5iFEMmX9gzGR7YKjeE+t61X5NmvYc6IyP8MH77sgvti7+xJurIJUnvBFG2
ELXM0rL7uUoqw/rjMT6XxK+0Ft4bkOsVnjI+vOUUBU0TcbFFrsfrcOnVQjPJhHue
MLAaRzkD05p1xo+UnNgv2uSH9HAID/NS1VTDAgMBAAGjYTBfMAsGA1UdDwQEAwIC
```

tDAdBgNVHSUEFjAUBggrBgEFBQcDAQYIKwYBBQUHAwIwHQYDVR0OBBYEFKrIBeQi OF6Hp0QCUfVYzKWiXx2hMBIGA1UdEwEB/wQIMAYBAf8CAQAwDQYJKoZIhvcNAQEL BQADggEBAJSw2vOwJ4UatmkaFpeLc9B1YZr8X6BkxBY1skW2qOLps61ysjDG61VQ GjxpPLMY1ISyIVr5dqGyjcaGLCUDUUcu66zEPxFNGnSYimBBhGR6NrDyo4YjOk+S 1I3TfRK+2F9NMhW2xTvuygoXLtyibvrZULhNo3vDPYQdTe1z54oQNU4BD8P+MCq9 +MzItCXEpVU6Jp71zC5HY+GF+Ab/xKBNzDjyY+OT8BFiO2wC8aaEaBvByNRzCSPD MpU5cRaKVip2pszoR9mG3RIs4CkK93OX/OzFqkIemDmY5WcylcCsybxAMbjdBDY9 err7iQZzjoW3eD5HxJKyvSffjDRtqg8= -----END CERTIFICATE-----

Certificate has the following attributes:

Fingerprint MD5: 259A3F16 A5111877 901F00C8 F58C5CE3 Fingerprint SHA1: E4E91B76 B09C8BDF 81169444 BF5B4D77 E0738987

% Do you accept this certificate? [yes/no]: yesTrustpoint CA certificate accepted.% Certificate successfully imported

Etapa 4. Configure o CUCM para confiar na ponte de conferência Secure.

Etapa 4.1. Copie o Certificado de Uso Geral e salve-o como um arquivo SecureCFB.pem. Copie o certificado CA e salve-o como o arquivo testCA.pem.

VG-CME-1(config)#crypto pki export SecureCFB pem terminal % CA certificate: -----BEGIN CERTIFICATE-----MIIB+zCCAWSgAwIBAgIBATANBgkqhkiG9w0BAQQFADARMQ8wDQYDVQQDEwZ0ZXN0 Q0EwHhcNMjQwNTEwMDg0NDI3WhcNMjcwNTEwMDg0NDI3WjARMQ8wDQYDVQQDEwZ0 ZXN0Q0EwgZ8wDQYJKoZIhvcNAQEBBQADgY0AMIGJAoGBAM2Lqils9nddFOx/YN7y hhp9KGI2Eb8Zxq9E2mXfKpHOpbcGEic5ain+rXf1qauA8/pNYwvBurAZm2pWzFHQ q4qGL8KWDwJCPTwPI5rJOJAMIYzMh4WdQerWP4iEI2LGtxCb1q8b3w0wJE0Q2OG4 4kDSeArkKe0cb26WZC1oVK1jAgMBAAGjYzBhMA8GA1UdEwEB/wQFMAMBAf8wDgYD VR0PAQH/BAQDAgGGMB8GA1UdIwQYMBaAFJOFqPH+VBcd01d9SzCphNkWGqcWMB0G A1UdDgQWBBSThajx/IQXHdNXfUswqYTZFhqnFjANBgkqhkiG9w0BAQQFAAOBgQAS

V8x9QjJ5pZKmezDYvxPDFe4chlkCD7o8JOcutSdAi7H+2Z+GO4CF55EDTZdLZPtn GwQ01gbtDX07PTrOYRWOSZLSJSdPQlTJ3WDNr+NBhZjfe6EzfsLasD8L0VYG96GX vjRQbdRmqbrG5H0ZUUz0cu93AXjnRl2nLoAkKcrjcQ== -----END CERTIFICATE-----

% General Purpose Certificate:

-----BEGIN CERTIFICATE-----

MIIB6jCCAVOgAwIBAgIBAjANBgkqhkiG9w0BAQUFADARMQ8wDQYDVQQDEwZ0ZXN0 Q0EwHhcNMjQwNTEwMDg1NTA4WhcNMjcwNTEwMDg0NDI3WjAUMRIwEAYDVQQDEwIT ZWN1cmVDRkIwgZ8wDQYJKoZIhvcNAQEBBQADgY0AMIGJAoGBALhk11yOPnUNtjEQ JLJIMPnoc6Zb9vDrGoIIMdsz/cZwKTiGCs9PYYxwcPBExOOR+XrE9MmEO7L/tR6n NkKz84ddWNz0gg6wHWM9gcje22bIsIeU6UCxo4ovra2pExXphusqEmg5yLQwyeJc 5JqcoAYXuRpnKLTfn5Nnh6iUCsWrAgMBAAGjTzBNMAsGA1UdDwQEAwIFoDAfBgNV HSMEGDAWgBSThajx/IQXHdNXfUswqYTZFhqnFjAdBgNVHQ4EFgQU3y9zfDoTJ8WV XIpX3wdcieq1zpkwDQYJKoZIhvcNAQEFBQADgYEABfaa6pqRaDyfpW/tu5pXBRHP SfZzpv+4ktsjAiOG7oGJGT0RpnuiKCq+V2oucJBtWWAPbVx+ZBG3Eogi1c2GoDLK yYvuaf9zBJHIcM5mv6x81qxLF7FKZaepQSYwsQUP50/uKXa0435Kj/CZoLpKhXR2 v/p2jzF9zyPIBuQGOEo= -----END CERTIFICATE-----

Etapa 4.2. Carregue o SecureCFB.pem no armazenamento CallManager-trust no CUCM (Cisco Unified OS Administration > Segurança > Gerenciamento de Certificado).

| Upload Certificate/Certificate chain                                                                      |                      |   |  |  |
|----------------------------------------------------------------------------------------------------|----------------------|---|--|--|
| Upload Close                                                                                              |                      |   |  |  |
| Status<br>Warning: Uploading a cluster-wide certificate will distribute it to all servers in this cluster |                      |   |  |  |
| Upload Certificate/Certific                                                                               | ate chain            |   |  |  |
| Certificate Purpose*                                                                                      | tomcat-trust         | ~ |  |  |
| Description(friendly name)                                                                                |                      |   |  |  |
| Upload File                                                                                               | Choose File SCFB.pem |   |  |  |
| Upload Close                                                                                              |                      |   |  |  |
| i *- indicates required item.                                                                             |                      |   |  |  |
|                                                                                                    |                      |   |  |  |

```
Carregar SecureCFB.pem
```

Etapa 5. Configure o Secure Conference Bridge no VG.

VG-CME-1(config)#voice-card 0 VG-CME-1(config-voicecard)# dsp service dspfarm

VG-CME-1(config)#dspfarm profile 666 conference security VG-CME-1(config-dspfarm-profile)# trustpoint SecureCFB VG-CME-1(config-dspfarm-profile)# codec g711ulaw VG-CME-1(config-dspfarm-profile)# codec g729r8 VG-CME-1(config-dspfarm-profile)# maximum sessions 4 VG-CME-1(config-dspfarm-profile)# maximum sessions 4

VG-CME-1(config)#sccp local GigabitEthernet 0/1 VG-CME-1(config)#sccp ccm x.x.x.x identifier 666 version 7.0+ (IP address of CUCM) VG-CME-1(config)#sccp

VG-CME-1(config)#sccp ccm group 666 VG-CME-1(config-sccp-ccm)# associate ccm 666 priority 1 VG-CME-1(config-sccp-ccm)# associate profile 666 register SecureCFB

VG-CME-1(config)#dspfarm profile 666 conference security VG-CME-1(config-dspfarm-profile)# no shutdown

Etapa 6. Configure o Secure Conference Bridge no CUCM (Cisco Unified CM Administration > Recursos de mídia > Conference Bridge > Adicionar novo).

| Cisco Unified                                                                                                    | ed CM Administration<br>Communications Solutions                                                          |  |  |  |
|----------------------------------------------------------------------------------------------------|----------------------------------------------------------------------------------------------------|--|--|--|
| System - Call Routing - Med                                                                                                    | lia Resources 👻 Advanced Features 👻 Device 👻 Application 👻 User Management 👻 Bulk Administration 👻 Help 👻 |  |  |  |
| Conference Bridge Configur                                                                                                    | ation                                                                                                    |  |  |  |
| Save 🗙 Delete 🗋 C                                                                                                    | copy 🎦 Reset 🥒 Apply Config 🖵 Add New                                                                     |  |  |  |
| -Status<br>i Status: Ready                                                                                                    |                                                                                                    |  |  |  |
| -Conference Bridge Information<br>Conference Bridge : SecureCFB (SecureCFB)<br>Registration: Registered with Cisco Unified Communications Manager CUCMPUB15<br>IPv4 Address: 10.124.42.5 |                                                                                                    |  |  |  |
| -IOS Conference Bridge Info                                                                                                    |                                                                                                    |  |  |  |
| Conference Bridge Type*                                                                                                    | Cisco IOS Enhanced Conference Bridge                                                                      |  |  |  |
| Device is trusted                                                                                                    |                                                                                                    |  |  |  |
| Conference Bridge Name*                                                                                                    | SecureCFB                                                                                                 |  |  |  |
| Description                                                                                                    | SecureCFB                                                                                                 |  |  |  |
| Device Pool*                                                                                                    | Default 🗸                                                                                                 |  |  |  |
| Common Device Configuration                                                                                                    | None >                                                                                                    |  |  |  |
| Location*                                                                                                    | Hub_None                                                                                                  |  |  |  |
| Device Security Mode*                                                                                                    | Encrypted Conference Bridge                                                                               |  |  |  |
| Use Trusted Relay Point*                                                                                                    | Default                                                                                                   |  |  |  |
|                                                                                                    |                                                                                                    |  |  |  |
| Save Delete Copy Reset Apply Config Add New                                                                                                    |                                                                                                    |  |  |  |
|                                                                                                    |                                                                                                    |  |  |  |

Configurar ponte de conferência segura

Tarefa 2. Registre 3 telefones IP 865NR com modo de segurança.

Defina o perfil de segurança do dispositivo para o modo criptografado no telefone IP.

| Protocol Specific Information –  |                                                      |                                                                                                    |  |  |  |
|----------------------------------|------------------------------------------------------|----------------------------------------------------------------------------------------------------|--|--|--|
| Packet Capture Mode*             | None                                                 | ✓                                                                                                    |  |  |  |
| Packet Capture Duration          | 0                                                    |                                                                                                    |  |  |  |
| BLF Presence Group*              | Standard Presence group                              | <ul> <li>Image: A start of the start of the start of</li></ul> |  |  |  |
| SIP Dial Rules                   | < None >                                             | <ul> <li>Image: A start of the start of the start of</li></ul> |  |  |  |
| MTP Preferred Originating Codec* | 711ulaw                                              | ×                                                                                                    |  |  |  |
| Device Security Profile*         | Universal Device Template - Security Profile - Encry | <ul> <li>Image: A set of the set of the</li></ul> |  |  |  |
| Rerouting Calling Search Space   | < None >                                             |                                                                                                    |  |  |  |
| SUBSCRIBE Calling Search Space   | < None >                                             | ✓                                                                                                    |  |  |  |
| SIP Profile*                     | < None >                                             | ✓ View Details                                                                                                    |  |  |  |
| Digest User                      | < None >                                             | ✓                                                                                                    |  |  |  |
| Media Termination Point Required |                                                      |                                                                                                    |  |  |  |
| Unattended Port                  |                                                      |                                                                                                    |  |  |  |
| Require DTMF Reception           |                                                      |                                                                                                    |  |  |  |

Definir o perfil de segurança do dispositivo para o modo criptografado

O telefone IP mostra o modo de segurança com Criptografado em Configurações do

administrador > Configuração de segurança.

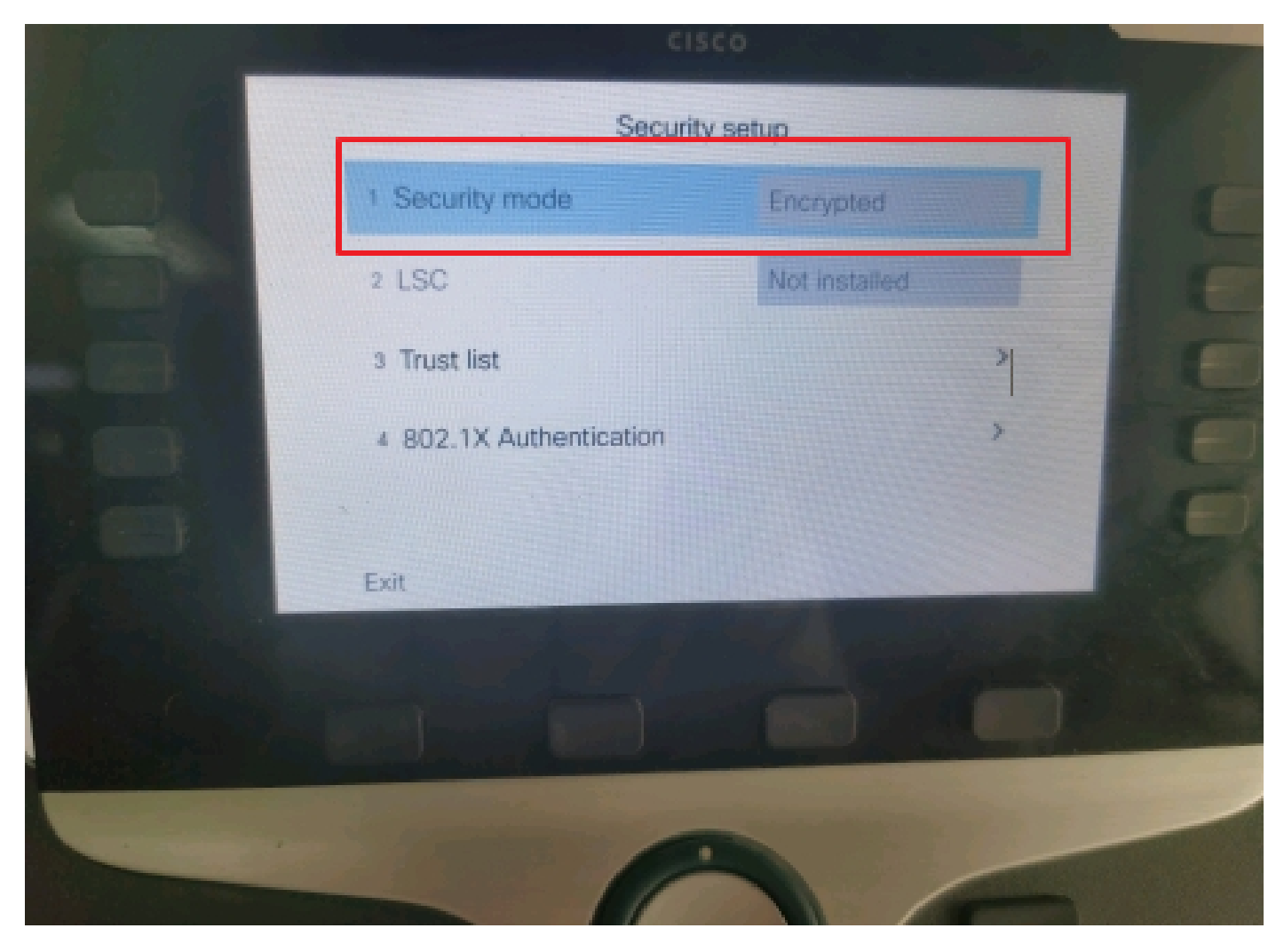

O modo de segurança foi criptografado

Tarefa 3. Configure a lista de grupos de recursos de mídia com ponte de conferência segura e atribua-a aos telefones IP.

Etapa 1. Crie um Grupo de Recursos de Mídia MRG\_SecureCFB e atribua SecureCFB a ele (Cisco Unified CM Administration > Recursos de Mídia > Grupo de Recursos de Mídia).

| System 💌                           | Call Routing - Me    | edia Resources 🔻                          | Advanced Features   | Device         | Application - | User Management 🔻 | Bu |
|------------------------------------|----------------------|-------------------------------------------|---------------------|----------------|---------------|-------------------|----|
| Media Resource Group Configuration |                      |                                           |                     |                |               |                   |    |
| Save                               | X Delete             | Copy 🕂 Add I                              | New                 |                |               |                   |    |
| 🚺 Statu                            | is: Ready            |                                           |                     |                |               |                   |    |
| Media Re                           | source Group Sta     | tus                                       |                     |                |               |                   |    |
| Media Res                          | ource Group: Secur   | reCFB (used by 0                          | devices)            |                |               |                   |    |
| Media Re                           | source Group Infe    | ormation ——                               |                     |                |               |                   |    |
| Name*                              | MRG_SecureCFB        |                                           |                     |                |               |                   |    |
| Descriptio                         | n                    |                                           |                     |                |               |                   |    |
| Devices f                          | or this Group —      |                                           |                     |                |               |                   |    |
| Available I                        | Media Resources**    | ANN_2<br>ANN_4<br>CFB_2<br>CFB_4<br>IVR_2 |                     |                |               | •                 |    |
| Selected N                         | 1edia Resources*     | SecureCFB (CFB                            | 3)                  |                |               | •                 |    |
| Use Mi                             | ulti-cast for MOH Au | idio (If at least o                       | ne multi-cast MOH r | esource is ava | ailable)      |                   |    |

Crie um grupo de recursos de mídia MRG\_SecureCFB

Etapa 2. Crie uma lista de grupos de recursos de mídia MRGL\_SecureCFB e atribua MRG\_SecureCFB a ela (Cisco Unified CM Administration > Recursos de mídia > Lista de grupos de recursos de mídia).

| TOF CISCO OFFICIA COMMUNICACIÓNS SOLUCIÓNS                                              |                         |  |  |  |  |  |
|-----------------------------------------------------------------------------------------|-------------------------|--|--|--|--|--|
| System   Call Routing   Media Resources   Advanced Features   Device   Application   Us | ser Management 👻 Bulk A |  |  |  |  |  |
| Media Resource Group List Configuration                                                 |                         |  |  |  |  |  |
| Save                                                                                    |                         |  |  |  |  |  |
| ⊂ Status                                                                                |                         |  |  |  |  |  |
| i Status: Ready                                                                         |                         |  |  |  |  |  |
| ∩ Media Resource Group List Status                                                      |                         |  |  |  |  |  |
| Media Resource Group List: New                                                          |                         |  |  |  |  |  |
| Media Resource Group List Information                                                   |                         |  |  |  |  |  |
| Name* MRGL_SecureCFB                                                                    |                         |  |  |  |  |  |
| ┌ Media Resource Groups for this List                                                   |                         |  |  |  |  |  |
| Available Media Resource Groups                                                         | <b>A</b>                |  |  |  |  |  |
|                                                                                         |                         |  |  |  |  |  |
|                                                                                         | _                       |  |  |  |  |  |
|                                                                                         |                         |  |  |  |  |  |
| Selected Media Resource Groups MRG_SecureCFB                                            | <b>A</b>                |  |  |  |  |  |
|                                                                                         | ¥                       |  |  |  |  |  |
|                                                                                         | <b>^</b>                |  |  |  |  |  |
|                                                                                         | <b>v</b>                |  |  |  |  |  |

Criar uma lista de grupos de recursos de mídia MRGL\_SecureCFB

### Etapa 3. Atribua a lista de grupos de recursos de mídia MRGL\_SecureCFB a todos os 865NR.

| CIS    | CO For Cisco Unified Communications Solutions | ation                                      | Skip to Conter                                           | It Navigation Lisco Unified CM |
|--------|-----------------------------------------------|--------------------------------------------|----------------------------------------------------------|--------------------------------|
| System |                                               | eatures - Device - Application - User Mana | gement      Bulk Administration      Help                |                                |
| Phone  | Configuration                                 |                                            | Related Lin                                              | ks: Back To Find/List          |
| 🔒 s    | ave 🗙 Delete 📋 Copy 🎦 Reset 🧷 Apply           | / Config 🕂 Add New                         |                                                          |                                |
| 7      | Add a new SD                                  | Device is Active                           |                                                          |                                |
| 8      | Real Add a new SD                             | Device is trusted                          |                                                          |                                |
|        |                                               | MAC Address*                               | A4B439D38E15                                             | (SEPA4B439D38E1                |
| 9      | Carl Add a new SD                             | Description                                | SEPA4B439D38E15                                          |                                |
| 10     | Carl Add a new SD                             | Current On-Premise Onboarding Method is s  | set to Autoregistration. Activation Code will only apply | to onboarding via MRA.         |
|        | Unassigned Associated Items                   | Require Activation Code for Onboarding     |                                                          |                                |
| 11     | Add a new SD                                  | Allow Activation Code via MRA              |                                                          |                                |
| 12     | Alerting Calls                                | Activation Code MRA Service Domain         | Not Selected                                             | View Details                   |
| 12     |                                               | Device Pool*                               | test                                                     | View Details                   |
| 14     | Answer Oldest                                 | Common Device Configuration                | < None >                                                 | View Details                   |
| 15     | arms Add a new BLE Directed Call Park         | Phone Button Template*                     | Standard 8865NR SIP                                      | ~                              |
| 15     | The                                           | Softkey Template                           | < None >                                                 | ~                              |
| 16     | Call Park                                     | Common Phone Profile*                      | Standard Common Phone Profile                            | View Details                   |
| 17     | Call Pickup                                   | Calling Search Space                       | < None >                                                 | ~                              |
| 18     | CallBack                                      | AAR Calling Search Space                   | < None >                                                 | ~                              |
| 19     | Do Not Disturb                                | Media Resource Group List                  | MRGL_SecureCFB                                           | ×                              |
| 20     | Group Call Pickup                             | User Hold MOH Audio Source                 | < None >                                                 | ~                              |
| 21     | Hunt Group Logout                             | Network Hold MOH Audio Source              | < None >                                                 | ~                              |
| 22     | Intercom [1] - Add a new Intercom             | Location*                                  | Hub_None                                                 | ~                              |
| 23     | Malicious Call Identification                 | AAR Group                                  | < None >                                                 | ~                              |
| 24     | Mark Mar Cardanaa                             | User Locale                                | < None >                                                 | V                              |

Atribuir lista de grupos de recursos de mídia

# Verificar

Telefone IP 1 com DN 1001, Telefone IP 2 com DN 1002, Telefone IP 3 com DN 1003.

Etapa de teste.

- 1. 1001 ligue para 1002.
- 2. 1001 pressione a tecla virtual da conferência e ligue para 1003.
- 3. 1001 pressione a tecla virtual da conferência para envolver a Secure Ad Hoc Conference.

Os telefones IP da Cisco exibem um ícone de segurança de conferência para indicar que a chamada foi criptografada.

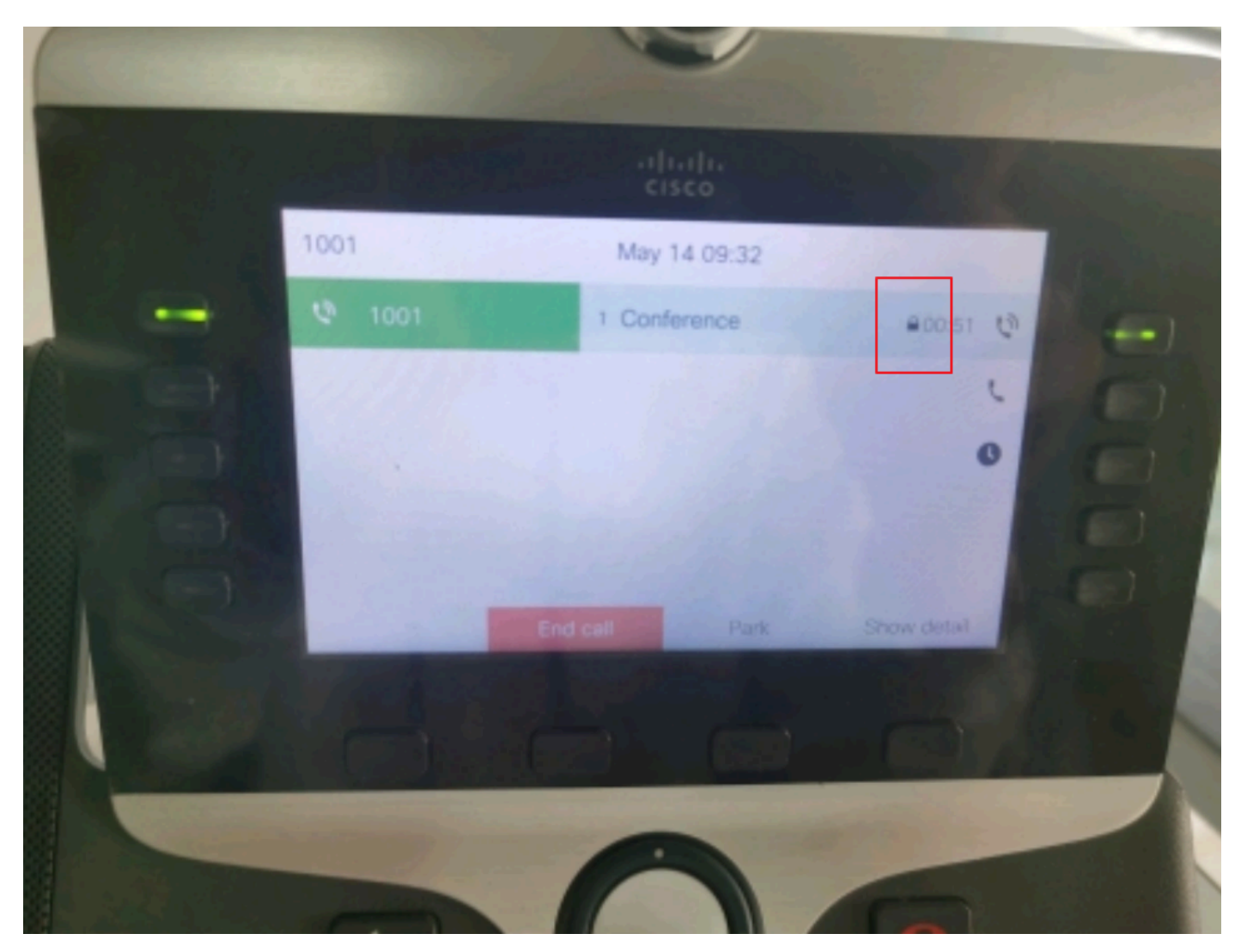

A chamada de teste foi criptografada

# Troubleshooting

Colete as próximas informações via RTMT.

Cisco CallManager (registros de chamadas fornecem informações sobre as chamadas, a pasta

sdl contém rastreamentos CUCM).

A partir do rastreamento SDL, é visto que 1001 envia uma mensagem SIP REFER quando 1001 pressiona a tecla virtual da conferência para conferência 1002 e 1003.

00018751.002 |17:53:18.056 |InfoAplicativo |SIPTcp - wait\_SdlReadRsp: mensagem SIP TCP de entrada de x.x.x.x no índice de 51320 da porta 7 com 2039 bytes:

[587,LÍQUIDO]

CONSULTE sip:CUCMPUB15 SIP/2.0

Via: SIP/2.0/TLS x.x.x.x:51320;branch=z9hG4bK4d786568

De: "1001" <sip:1001@x.x.x.x>;tag=a4b439d38e15003872a7c133-28fd5212

Para: <sip:CUCMPUB15>

ID da chamada: a4b439d3-8e150010-2f865ab1-7160f679@x.x.x.x

Data: Ter, 14 de maio de 2024 09:53:17 GMT

CSeq: 1000 REFER

Agente de usuário: Cisco-CP8865NR/14.2.1

Aceitar: application/x-cisco-remotecc-response+xml

Expira em: 60

Encaminhamentos Máximos: 70

Entre em contato com: <sip:8a854224-e17e-93da-8e71-6a2796f28fc7@x.x.x.x:51320;transport=tls>;+u.sip!devicename.ccm.cisco.com="SEPA4B439D38E15"

Indicado por: "1001" <sip:1001@x.x.x.x>

Consulte: cid:3e94126b@x.x.x.x

Content-Id: <3e94126b@x.x.x.x>

Permitir: ACK,BYE,CANCEL,INVITE,NOTIFY,OPTIONS,REFER,REGISTER,UPDATE,SUBSCRIBE

Comprimento do conteúdo: 1069

Tipo de conteúdo: application/x-cisco-remotecc-request+xml

Disposição de conteúdo: sessão;tratamento=necessário

```
<?xml version="1.0" encoding="UTF-8"?>
```

```
<x-cisco-remotecc-request>
```

- <softkeyeventmsg>
  - <softkeyevent>Conferência</softkeyevent>
  - <dialogid>
  - <callid>a4b439d3-8e150007-1991b55f-00f9dcf7@x.x.x.x</callid>
  - localtag>a4b439d38e1500333f1eb5d4-68656916</localtag>
  - <remotetag>171~ca425666-d5e7-42aa-a428-23dde46063a5-17600290</remotetag>
  - </dialogid>
  - linenumber>0</linenumber>
  - <participantnum>0</participantnum>
  - <consultdialogid>
  - <callid>a4b439d3-8e150008-415a60f5-7c35c82d@x.x.x.x</callid>
  - localtag>a4b439d38e15003562c2c59a-69dbf571</localtag>
  - <remotetag>176~ca425666-d5e7-42aa-a428-23dde46063a5-17600292</remotetag>
  - </consultdialogid>
  - <state>falso</state>
  - <joindialogid>
  - <callid></callid>
  - <localtag></localtag>
  - <remotetag></remotetag>
  - </joindialogid>
  - <eventdata>
  - <invocationtype>explicit</invocationtype>
  - </eventdata>
  - <userdata></userdata>
  - <softkeyid>0</softkeyid>

<applicationid>0</applicationid>

</softkeyeventmsg>

</x-cisco-remotecc-request>

00018751.003 |17:53:18.056 |InfoAplicativo |SIPTcp - SignalCounter = 300

Em seguida, o CUCM faz a análise de dígitos e finalmente roteia para o SecureCFB do dispositivo.

00018997.000 |17:53:18.134 |SdlSig |CcRegisterPartyB ltcc\_register\_party\_b |1 100 251 1 33^\*^\* [Cdcc(1,100,39,7) |Cc(1 100,38,1) [[R:N-H:0,N:2,L:0,V:0,Z:0,D:0] CI=17600297 CI.branch=0 CSS= AdjunctCSS= cssIns=0 aarCSS= aarDev=F FQDN=pi=0si1 CallRef=0 OLC=1 Name=locale: 1 Name: 4 UnicodeName: pi: 0 encodeType=10 qsig-encodeType=10 ConnType=3 XferMode=8 ConnTime=3 wLoc=0lpAddrMode=0 ipAddrType=0 ipv4=x.x.x.x:0 region=Default capCount=6 devType=1 mixerCId=16778218 mediaReq=0 portToPort.loc=0 MOH.MRGLPkid= MOH.userHoldID=0 MOH.netHoldID=0 MOH.supp=1 devName=SECURECFB mobileDevName= origEMCCCallingDev Nome= mobilePartyNumber=pi=0si1 mobileCallType=0 ctiActive=F ctiFarEndDev=1 ctiCCMId=1 devCepn=38281c14-d78f-46d6-8199-63297bcfddae lineCepn= ativeCaps=0 VideoCall=F MMUpdateCapMask=0x3e MMCap=0x1 SipConfig: BFCPA Permitido=F IXAllowed=F devCap=0 CryptoCapCount=6 secure=3 loginId= UnicodeName: retryVideo=FromTag=ToTag=CallId= UAPortFlag=F wantDTMFRecep=1 provOOB=0 supp DTMF=1 DTMF Cfg=1 DTMF PT=() DTMF regMed=1 isPrefAltScript=F cdpn PatternUsage=2 audioPtyId=0 doNotAppendLineCSS=F callingDP= BCUpdate=0 ccBearCap.itc=0 ccBearCap.l=0 ccBearCap.itr=0 protected=1 flushCapIns=0 geolocInfo=null locPkid= locName= deduztBW=F destinationShareId= videoTrafficClass=bridgeParticipantID não especificado callingUsr remoteClusterID= isEMCCDevice=F dtmCall=F dtmPrimaryCI=0 dtmMediaIFPid=(0,0,0,0) dtmMcNodeId=0 dtmMTPForDTMFTranslation=F emc=T QSIGIMERoute=F eo=0 eoUpdt=1 vCTCUpdt=1 honraCodec=F honraUpdt=1 finalCalledPartition= c TypeUpdt=0 BibEnabled=0 RecordingQSIGAPDUSupported=F FarEndDeviceName=LatentCaps=null icidVal= icidGenAddr= oioi= tioi= ptParams= CAL={v=-1, m=-1, tDev=F, res=F, devType=0} displayNameUpdateFieldFlag=0 CFBCtrlSecIcon=F connBeforeANN=F Informações de Apresentação Externa [pi=0 si1localidade: 1 Nome: UnicodeName: pi: 0 mIsCallExternal=F] ControlProcessType=0 controlProcessTypeUpdateFieldFlag=1 origPi=0

# Informações Relacionadas

- <u>https://www.cisco.com/c/en/us/td/docs/voice\_ip\_comm/cucm/security/15\_0/cucm\_b\_security-guide-release-15.pdf</u>
- Suporte técnico e downloads da Cisco

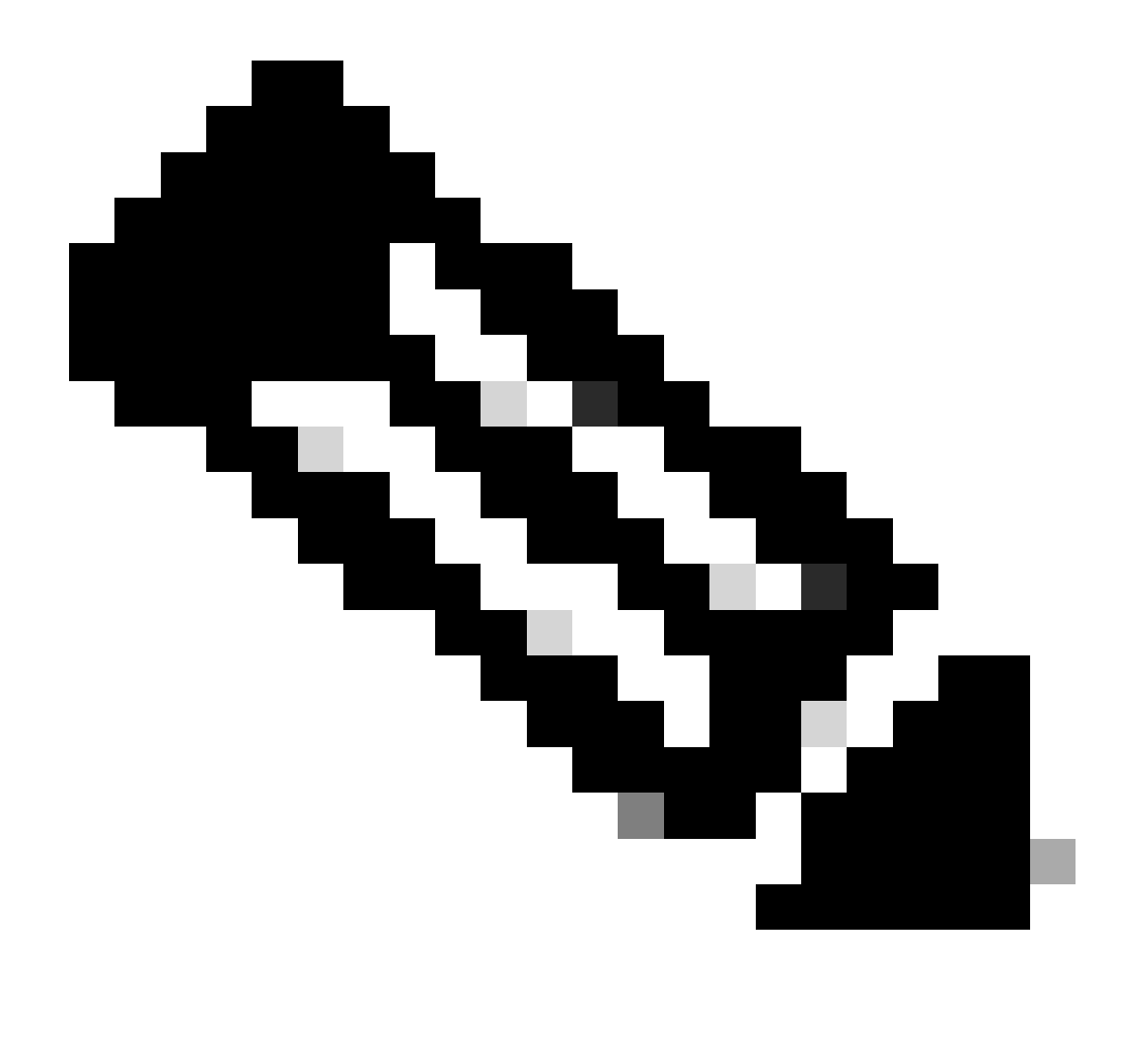

Observação: o Secure Conference Over Trunks and Gateways Unified Communications Manager suporta conferência segura sobre troncos intracluster (ICTs), troncos/gateways H.323 e gateways MGCP; no entanto, os telefones criptografados que estiverem executando a versão 8.2 ou anterior revertem para RTP para chamadas ICT e H.323, e a mídia não é criptografada. Se uma conferência envolve um tronco SIP, o status de conferência seguro é não seguro. Além disso, a sinalização SIPtrunk não suporta notificações de conferência seguras para participantes fora do cluster.

### Sobre esta tradução

A Cisco traduziu este documento com a ajuda de tecnologias de tradução automática e humana para oferecer conteúdo de suporte aos seus usuários no seu próprio idioma, independentemente da localização.

Observe que mesmo a melhor tradução automática não será tão precisa quanto as realizadas por um tradutor profissional.

A Cisco Systems, Inc. não se responsabiliza pela precisão destas traduções e recomenda que o documento original em inglês (link fornecido) seja sempre consultado.